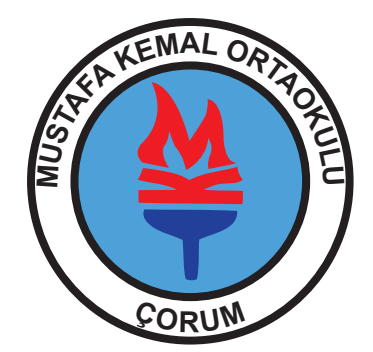

## ÇORUM MUSTAFA KEMAL ORTAOKULU WEB SİTESİ KULLANIM KILAVUZU

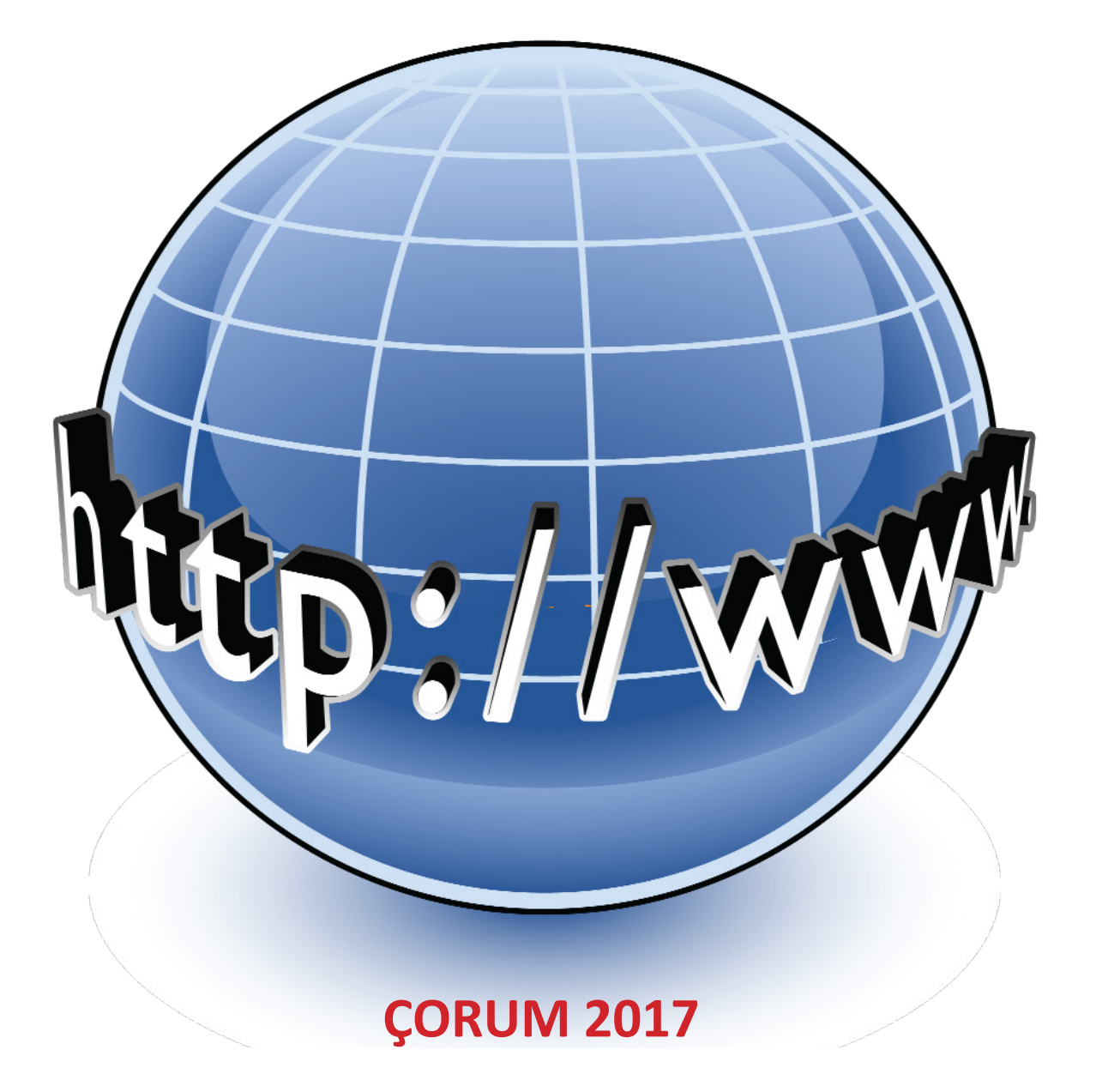

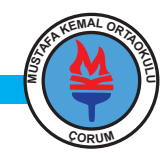

# **GENEL GÖRÜNÜM**

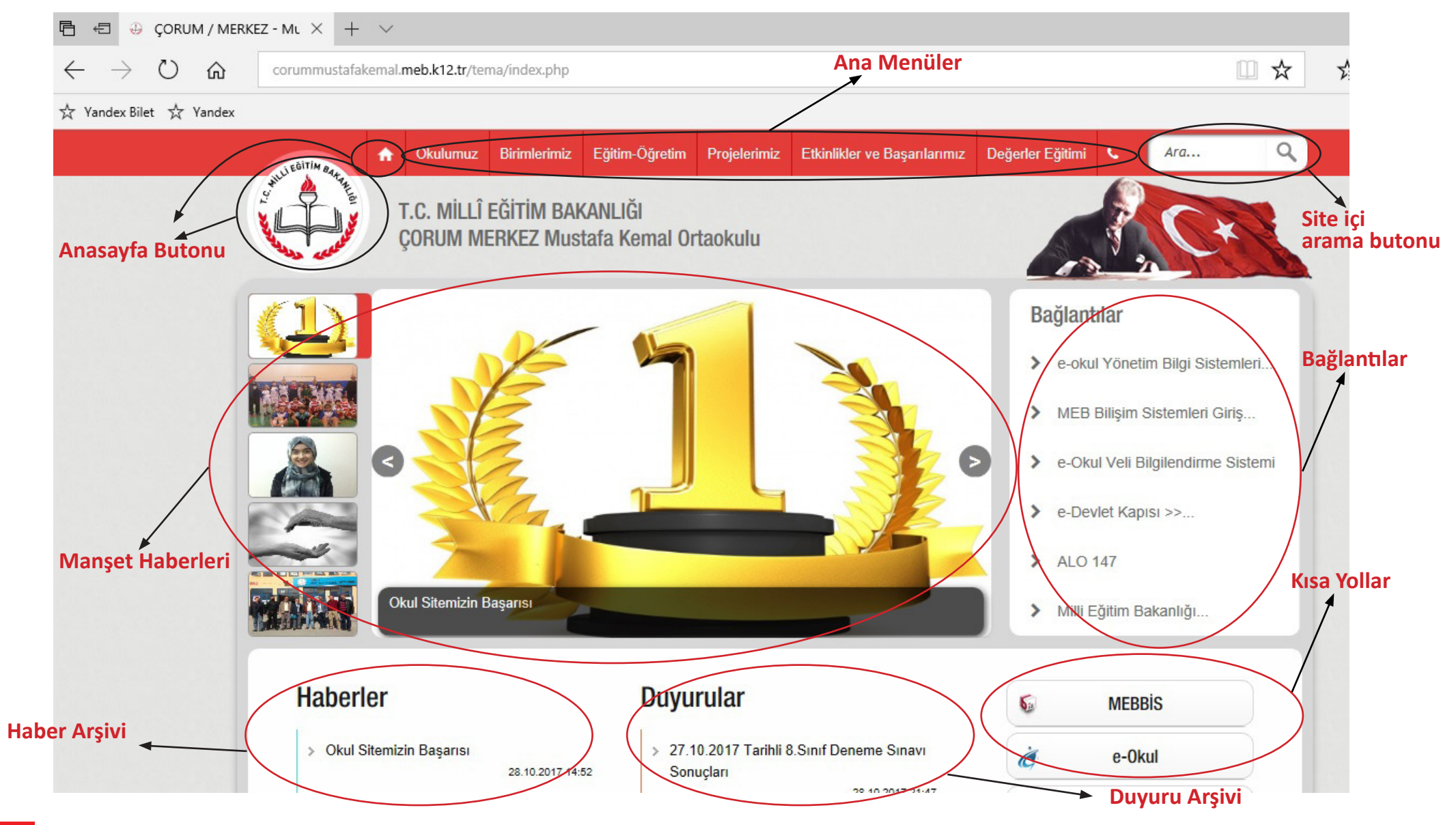

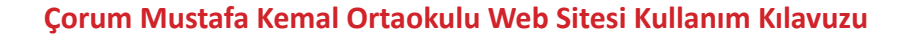

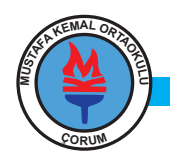

### **ALT MENÜLER**

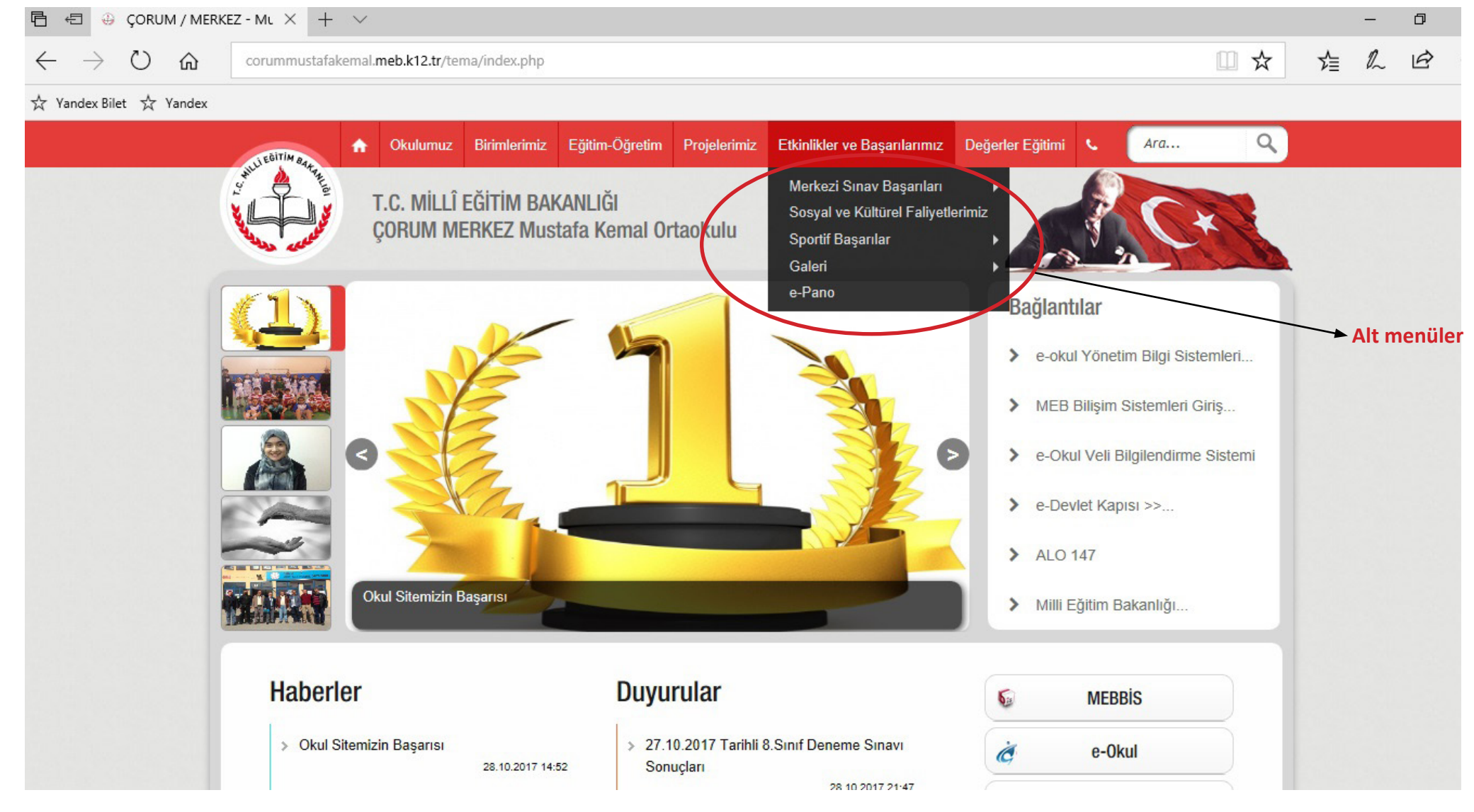

Menülere tıklandığında alt menüler açılır. Eğer alt menünün yanında 🕨 ikonu varsa o alt menünün de alt menüsü vardır.

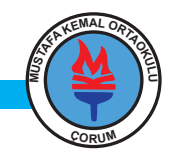

### **ALT MENÜLER**

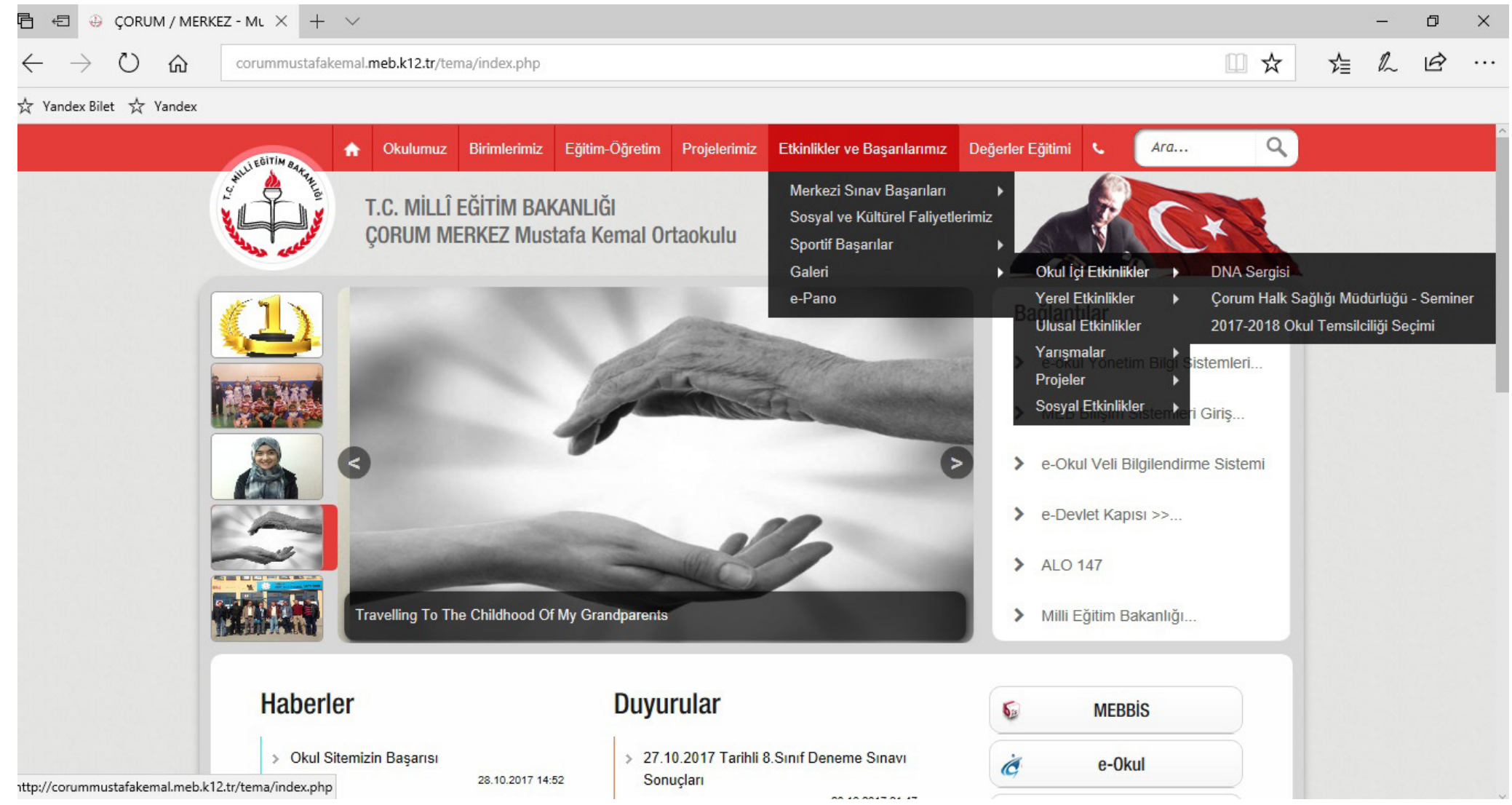

Sitemizde menüler en fazla üç(3) alt menüye ayrılır.

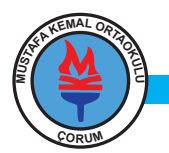

#### HABERLERDE GEZINME

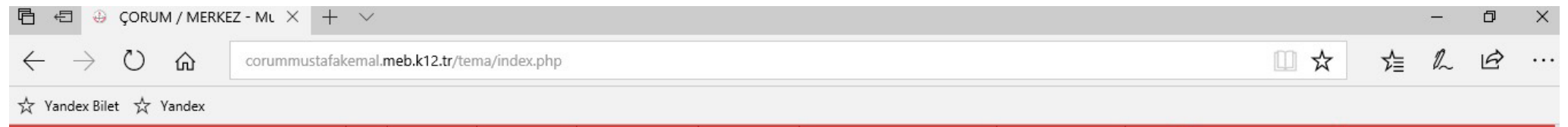

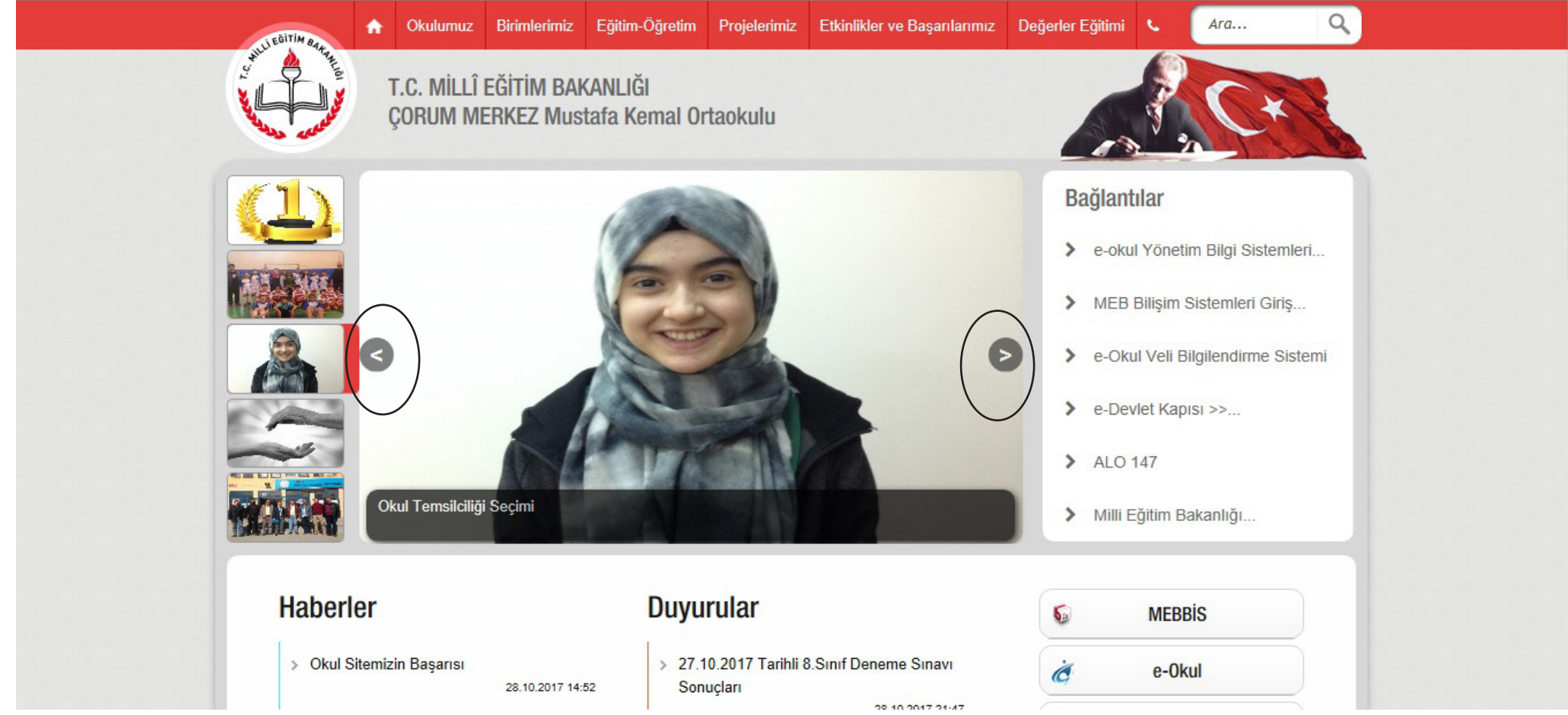

Haberlerde gezinmek için ya manşet bölümünde fare küçük resimler üzerinde gezdirilir ya da daire içinde gösterilen ikonlara tıklanır. Haber içeriğine ulaşmak için haber başlığına(Örneğin: Okul Temsilciliği Seçimi) tıklanır.

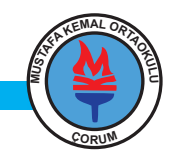

#### HABER VE DUYURU ARŞİVİNE ULAŞMA

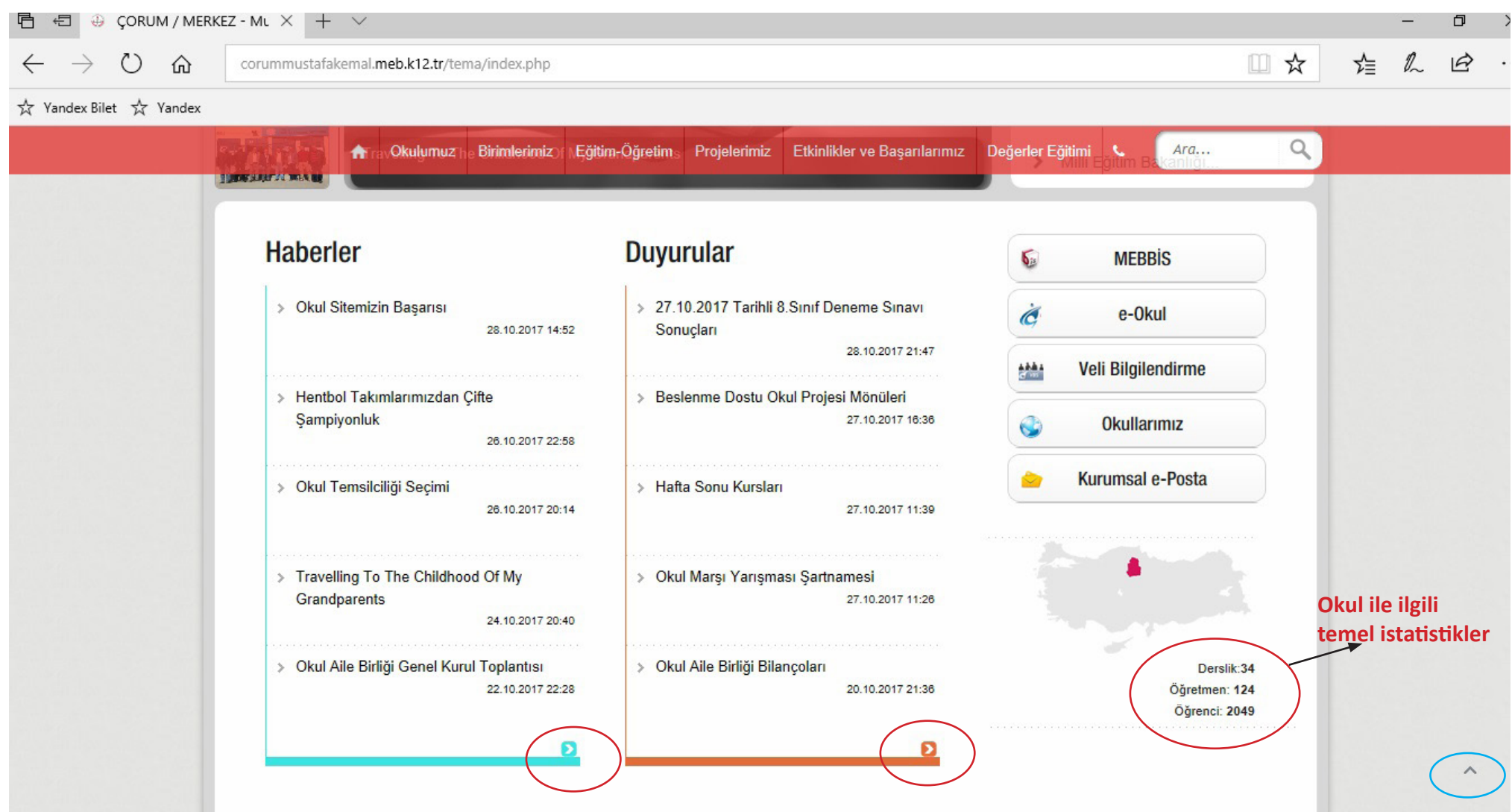

Haber ve duyuru arşivine ulaşmak için resimde kırmızı daire ile gösterilen ikonlara tıklanır.Sayfanın en başına ulaşmak için resimde mavi daire ile gösterilen ikona tıklanır.

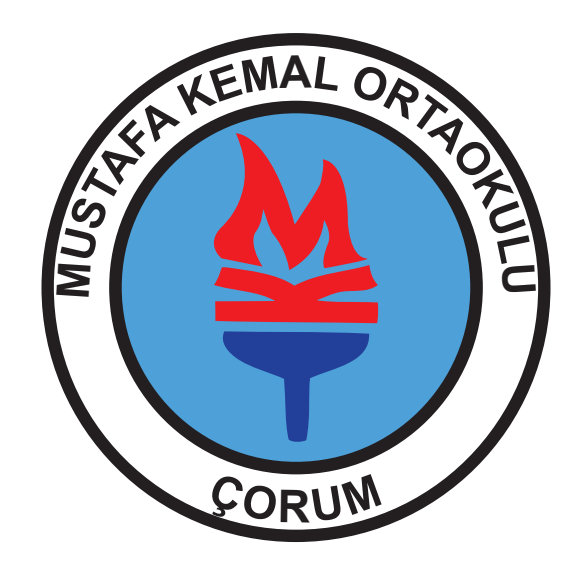

#### Sitemizden en iyi şekilde faydalanmanız dileğiyle...

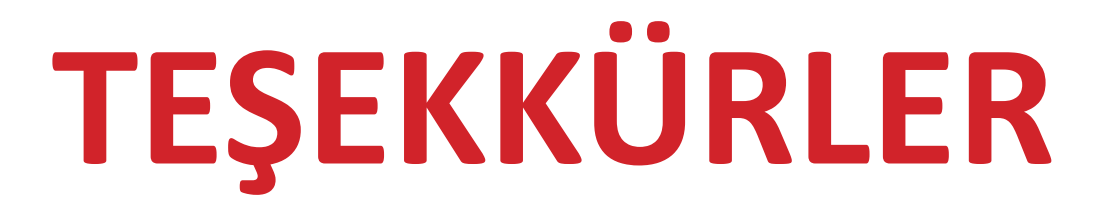